## iPhone や iPad で「申込内容確認書」「受験票」で表示されない場合について

iPhone や iPad の Safari で PDF を閲覧する場合、これまでは、PDF のコンテンツを選択すれば、直接 PDF を 開くことができましたが、iOS13 より PDF のコンテンツを選択しても即座に表示せず、一度データをダウンロ ードした後、表示するように iPhone・iPad の変更がありました。 PDF が表示されない場合、以下の手順をお試しください。

1.「申込内容確認書」や「受験票」など、表示したい書類のボタンをタップしてください。

| <b>者氏名(漢字)</b><br>未来 薰          |                      |  |
|---------------------------------|----------------------|--|
| <b>者氏名(カナ)</b><br>ミライ カオル       |                      |  |
| 番号                              | 建初石・部屋香芍             |  |
| 府県                              |                      |  |
| 町村                              | 緊急連絡先                |  |
| ・番地                             | 堅負連絡失久 (例:父雄墨)       |  |
| 名・部屋番号                          |                      |  |
| 連絡先                             |                      |  |
| 連絡先名(例:父携帯)                     | 申込内容確認書PDEの実量、印刷について |  |
| 中込内宮確認書PDFの表示・印刷について<br>申込内容確認書 | 申込内容確認書              |  |
| 戻るログアウト                         | 戻る ログアウト             |  |

2.「"\*\*\*\*\*.pdf"をダウンロードしますか?」というメッセージが表示されます。右下の「ダウンロード」 をタップしてください。

| 14:57<br>0                                                  | all �■)<br>≪23-1                 |                                  |
|-------------------------------------------------------------|----------------------------------|----------------------------------|
| く (決米) Webワイト<br>*moushikomiNaiyouKakunins<br>pdf*をダウンロードしょ | νο.<br>κ τ δηλ<br><u>φοροι-κ</u> | "moushikomiNaiyouKakuninsho_<br> |
| < >                                                         | ш С<br>                          |                                  |

ダウンロード完了すると、元の画面に戻ります。画面右上に①のアイコンをタップしてください。
ダウンロードされたファイルが表示されます。

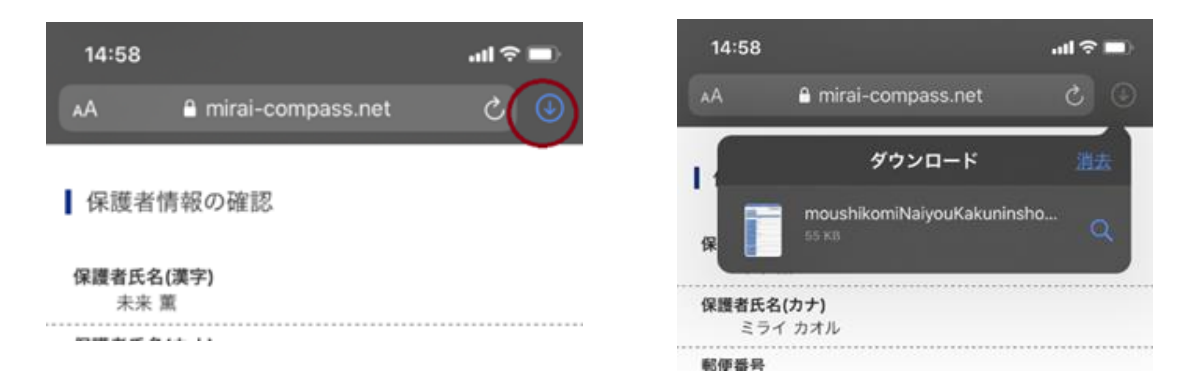

4. 一覧に表示された該当のファイルをタップし「申込内容確認書」や「受験票」を表示してください。

| 14:58        |                                    | uti ≎ 🔳 |
|--------------|------------------------------------|---------|
| AА           | ■ mirai-compass.net                | ۍ ک     |
|              | ダウンロード                             | 消去      |
|              | moushikomiNaiyouKakuninsh<br>55 KB | 10      |
| 保護者氏名<br>ミラ・ | <b>3(カナ)</b><br>イ カオル              |         |
| 郵便番号         |                                    |         |
| 都道府県         |                                    |         |
| 市区町村         |                                    |         |

(①のアイコンが見つからない場合)

5. iPhone のホーム画面にある「ファイル」アプリをタップしてください。

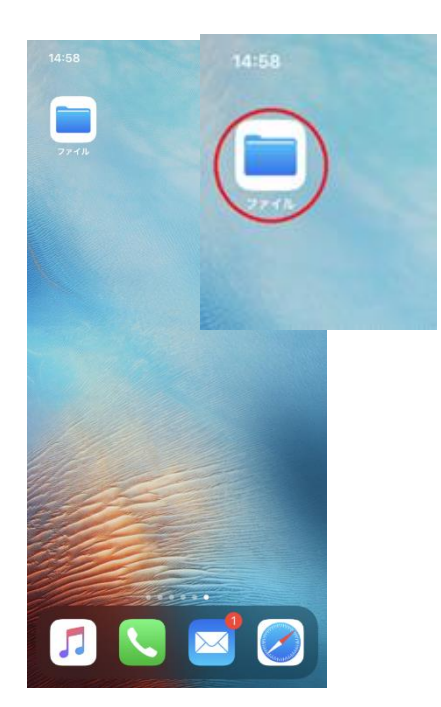

6.「ファイル」アプリの「ダウンロード」フォルダをタップ

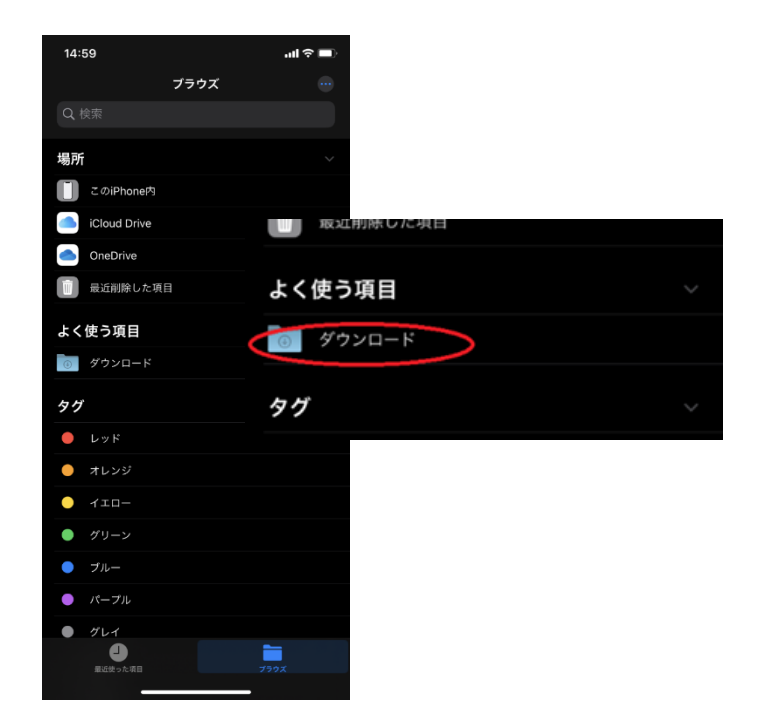

7.「ダウンロード」フォルダにある該当のファイルをタップし「申込内容確認書」や「受験票」を表示して ください。

| 14:59                                             |        | <b>. 11 ? </b> |
|---------------------------------------------------|--------|----------------|
| <b>〈</b> <u>iCloud Drive</u>                      | ダウンロード | <u>選択</u>      |
| Q 検索                                              |        |                |
| moushikomiNaiyo<br>Kakuni145735<br>14:57<br>55:10 |        |                |

(その他)

スマホの情報検索アプリ(例:Yahoo!など)のブラウザなどでも、画面が白くなったり、正しく表示されないこ とがあるようです。PDFの表示でお困りの場合には、上記のご案内と合わせてブラウザの Safari よりお試しく ださい。